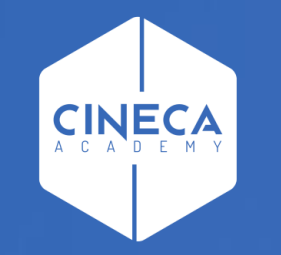

# FINANCE - ALLOCAZIONE STIPENDI IN COGE E COAN

Correzione differenze fra Netto di CSA - Netto di Allocazione

Leonardo Lauri

Ultimo aggiornamento: Luglio 2021

Le attività necessarie si suddividono nelle seguenti fasi:

- 1 Verifica dell'errore con il report ''Differenza Netto DG Netto COGE''
- 2 Identificazione dell'errore utilizzando il report ''Controllo Tipologia Voce Gruppo COGE''
- 3 Identificazione dell'errore utilizzando il report ''Analisi Ignora COGE''
- 4 Identificazione dell'errore utilizzando il report ''Analisi del Netto da DG e del Netto COGE, per matricola''
- 5 Applicazione delle logiche di correzione degli scarti conseguenti alla pre-contabilizzazione CoGe del DG Stipendi

#### 1 – Verifica dell'errore con il report ''Differenza Netto DG - Netto COGE''

| MENU DEL SITO                          | Amministrazione > Trace e logging > Jobs WPS                                                                                               |
|----------------------------------------|----------------------------------------------------------------------------------------------------|
| 🛱 Gestione Criteri e Driver            |                                                                                                    |
| Gestione Driver                        | Tipo Job: USER_SCHEDULER_JOB    ID Job: 3103334                                                                                            |
| E-Repository dei Driver                | Esecuzione Jd <b>*** ERRORE ** - Controlli CUSTOM non superati</b>                                                                         |
| -<br>F-Allocazione Costi               | Data Inizio Job: 16-Ott-2019 09:53:57 -> Data Fine Job: 16-Ott-2019 09:58:08                                                               |
| Fonti Dati                             | Utente: <b>104194</b>                                                                                                    |
| Processo di Allocazione<br>Costi       | Procedura: J_TMP_PC_ESEGUI_SCEN_19                                                                                                    |
| Gestione Scenari                       | Esito del Processo                                                                                                    |
| Definizione e                          | Righe 10 V OK                                                                                                    |
| Validazione Step                       | Scenario: "COGE.2019.STRUTT"                                                                                                    |
| Scenario                               | - LANCIA_CARICAMENTO_DRIVER                                                                                                    |
| Gestione Step Scenario                 | FRRORE - Controlli CUSTOM non superati - ** FRRORE ** - Controlli CUSTOM non superati.                                                     |
| Esecuzione Scenario                    |                                                                                                    |
| <u>Definizione coordinate</u>          |                                                                                                    |
|                                        | Logs                                                                                                    |
| Destinazioni Dati                      | Righe 10 V Cerca OK                                                                                                    |
| Configurazioni Utente                  | ▲ DATA TESTO OGGETTO                                                                                                    |
| Gestione Transcodifiche                | 16-OTT-19 09:55:53,03114 Netto da DG diverso dal Netto di MA (contabilizzato) Quadratura Netto DG - Netto Contabilità MA: 1 record trovato |
| ⊕ Configurazioni Coge (DG<br>Stipendi) |                                                                                                    |
| Configurazioni Coan (DG                |                                                                                                    |
| Stipendi)                              |                                                                                                    |
|                                        | ANNULLA                                                                                                    |

Se a seguito di un blocco nell'esecuzione dello scenario CoGe il messaggio di errore sia in corrispondenza di ''Esecuzione Job'', che nella sezione "Esito del Processo" riporta 'Controlli CUSTOM non superati' e successivamente nell'ultima pagina della sezione "Logs" (se in basso a sinistra è indicata la presenza di più pagine) la motivazione del blocco è 'Netto del DG diverso dal netto calcolato da Allocazione' allora si ha:

- la possibilità di estrarre i casi che l'hanno determinata, cliccando sul simbolo '' • per estrarre un file excel con gli errori oppure sul simbolo '' • per visualizzarlo a video, entrambi presenti sulla destra.

- la possibilità di consultare il report 'Differenza Netto DG - Netto COGE' che riporta l'elenco delle differenze per DG e nell'ambito di questi per ruolo tra i netti calcolati con CSA (Netto DG) e i netti calcolati con Allocazione (Netto COGE) per errori nell'associazione delle voci di CSA ai gruppi.

#### 1 – Verifica dell'errore con il report ''Differenza Netto DG - Netto COGE''

Per la risoluzione si consiglia di ricorrere al report 'Controllo Tipologia Voce – Gruppo COGE' e al report 'Analisi Ignora COGE'. Qualora nessuno dei due fosse di aiuto, o in alternativa, va consultato il report 'Analisi del Netto da DG e del Netto COGE, per matricola', per identificare la o le matricole il cui netto diverge così da utilizzarle nel report 'Estensioni COGE (dettaglio matricola)' alla ricerca dell'associazione errata da modificare in 'Definizione Associazioni'. Errate associazioni che comportano una modifica del netto calcolato da Allocazione rispetto a quello definito in CSA si hanno quando il 'tipo voce' della voce di CSA non è coerente con il 'tipo gruppo', cioè non sono state rispettate le regole stabilite nella seguente tabella "Relazione Tipo Gruppo – Tipo Voce": Tipo Gruppo

1. voce di ritenuta per il dipendente associata ad un gruppo che non sia di tipo oneri carico percipiente;

2. voce di competenza e/o di trattenuta associata ad un gruppo che non sia di tipo lordo;

3. voce di oneri a carico dell'ateneo associata ad un gruppo che non sia di tipo oneri carico ente; però se una tale voce viene associata al gruppo IGNORA non si hanno effetti sul netto, ma sì contabilizzerà un minor costo quindi un minor versamento, con una successiva <u>squadratura all'atto dei</u> <u>versamenti</u> effettuati in Contabilità sulla corrispondente voce di liquidazione che avrebbe movimentato la voce finita nel gruppo IGNORA.

| 5                                                                                                    |                                                                                                    |
|----------------------------------------------------------------------------------------------------|----------------------------------------------------------------------------------------------------|
| Tipo Gruppo                                                                                                    | Тіро Voce                                                                                                    |
| A – LORDO (COMPETENZA/PRINCIPALE)<br>Es. STIPENDI.RICERCATORI.TD<br>INDENNITA.POSIZIONE.DIRIGENTI.TI<br>MISSIONI.TRASFERTE.CDA                                                                | Arrotondamenti<br>Competenza<br>IVA<br>Trattenuta                                                                                                    |
| B – ONERI CARICO ENTE (OPPOSTA)<br>Es. IRAP.STIPENDI.RICERCATORI.TD<br>CONTROBBL.STIPENDI.RICERCATORI.TD<br>CONTRCOMPL. STIPENDI.RICERCATORI.TD<br>CONTRTFR.ARRETRATI.STIPENDI.RICERCATORI.TD | IRAP<br>IRAP commerciale<br>Oneri altro<br>Oneri carico ente<br>Oneri pensionistici<br>Oneri prev. complem.<br>Oneri TFR/TFS                          |
| C – ONERI CARICO PERCIPIENTE (CUMULATA)<br>Es. RITENUTE.PREVIDENZIALI.DIPENDENTE<br>RITENUTE.FISCALI<br>RITENUTE.EXTRAERARIALI                                                                | Ritenute previdenziali carico dip.<br>Detrazioni<br>Ritenute fiscali<br>Ritenute deducibili<br>Ritenute sul netto<br>Trattenute varie<br>Rit. L662/96 |
| D – IGNORA                                                                                                    | Accantonamenti<br>Fittizie - con cambio segno (fondo TFR)<br>Fittizie - senza cambio segno (Ratei, acc. TFR)<br>Netto                                 |

#### 2 – Identificazione dell'errore utilizzando il report ''Controllo Tipologia Voce – Gruppo COGE''

Questo report è disponibile nella sezione '*Reportistica COGE*' (degli stipendi), sotto-sezione '*Controlli Fase pre-contabilizzazione COGE*' e ha queste caratteristiche:

**a.** CONTENUTO: presenta l'elenco delle voci di CSA, con indicazione del tipo voce e del gruppo cui risultano associate, per i Dg per i quali è stata effettuata almeno la pre-contabilizzazione CoGe ed in caso di esecuzione dello scenario CoGe non sono ancora state inviate le estensioni.

**b.** SCOPO: da utilizzare sempre in caso di semaforo rosso nell'esecuzione scenario CoGe o alla fine della pre-contabilizzazione CoGe, anche con semaforo verde, se si popola il report 'Differenza Netto DG - Netto COGE'.

Per ognuna delle voci di CSA presenti si deve verificare che il 'tipo voce' sia coerente con il 'tipo gruppo' e che <u>non siano presenti voci riconducibili al</u> <u>gruppo IGNORA</u>, secondo la classificazione utilizzata nel report e qui riportata:

| Tipo Gruppo | LORDO          | ONERI CARICO PERCIPIENTE           | ONERI CARICO ENTE    | IGNORA                                          |
|-------------|----------------|------------------------------------|----------------------|-------------------------------------------------|
| Т           | Competenza     | Detrazioni                         | Oneri carico ente    | Netto                                           |
| i           | Trattenuta     | Ritenute fiscali                   | Oneri pensionistici  | Accantonamenti / Buoni pasto                    |
| р           | Arrotondamenti | Ritenute previdenziali carico dip. | Oneri TFR/TFS        | Fittizie - senza cambio segno (Ratei, acc. TFR) |
| 0           | IVA            | Ritenute deducibili                | Oneri prev. complem. | Fittizie - con cambio segno (fondo TFR)         |
| v           |                | Ritenute sul netto                 | Oneri altro          | Fittizie - stime Dipendente                     |
| о           |                | Rit. L662/96                       | Oneri - INAIL        |                                                 |
| с           |                | Trattenute varie                   | IRAP                 |                                                 |
| е           |                |                                    | IRAP commerciale     |                                                 |

#### 2 – Identificazione dell'errore utilizzando il report ''Controllo Tipologia Voce – Gruppo COGE''

c. UTILIZZO: di default c'è il filtro per DG Stipendio, da deselezionare se si vogliono visualizzare anche i DG Stipendio Negativo:

- se le righe sono poche si può analizzarlo a video prendendo a riferimento il campo 'tipo voce' al fine di identificare le associazioni 'tipo voce-tipo gruppo' incoerenti, come ad es.:
  - la voce 01323 (Abb.TFR Dpcm 20.12.99 L.335/95) di tipo
     'Trattenuta' associato al gruppo CONTRTFR.STIPENDI.PTA.IND di tipo
     'oneri\_carico\_ente';
  - la voce 1560 (Ritenute INPGI) di tipo 'Ritenute previdenziali carico dip.' associata ai gruppi CONTROBBL.COMPENSI.ACCESSORI. PTA.IND e
    - CONTROBBL.STIPENDI.PTA.IND di tipo

'oneri\_carico\_ente'; -

#### Home Page > Home Page COGE > Controllo Tipologia Voce - Gruppo COGE

#### Controllo Gruppi Tipologia Voce

| / | •                     |      | Go | Actions |
|---|-----------------------|------|----|---------|
|   | Tipo Dg = 'STIPENDIO' |      |    |         |
|   | Anno                  | ✓ -× |    |         |
| - | Mese                  | ✓ 🐳  |    |         |
|   | Id Dg                 | ✓ -× |    |         |
|   | Num Registrazione     | V    |    |         |

#### Anno : 2019, Mese : 01, Id Dg : 756361, Num Registrazione : 5

|   | Voce  | <u>Ds Voce</u>                                   | <u>Tipo Voce</u> 🔽                 | <u>Gruppo Coge</u>                   | <u>Tipo Gruppo</u> | <u>Importo</u> | <u>Tipo Dg</u> |
|---|-------|--------------------------------------------------|------------------------------------|--------------------------------------|--------------------|----------------|----------------|
| 4 | 01323 | Abb.TFR Dpcm 20.12.99 L.335/95                   | Trattenuta                         | CONTRTFR.STIPENDI.PTA.IND            | oneri_carico_ente  | 0,00           | STIPENDIO      |
|   | 14174 | Bonus IRPEF DL 66/2014                           | Ritenute sul netto                 | RITENUTE.FISCALI                     | oneri_carico_dip   | 28.178,66      | STIPENDIO      |
|   | 09101 | Pignoramenti e sequestri                         | Ritenute sul netto                 | TRATTENUTE.EXTRAERARIALI             | oneri_carico_dip   | -1.030,54      | STIPENDIO      |
|   | 00766 | Rit. sindacale: SNALS                            | Ritenute sul netto                 | TRATTENUTE.EXTRAERARIALI             | oneri_carico_dip   | -50,53         | STIPENDIO      |
|   | 02769 | Rit. sindacale: FLC-CGIL                         | Ritenute sul netto                 | TRATTENUTE.EXTRAERARIALI             | oneri_carico_dip   | -684,37        | STIPENDIO      |
|   | 00713 | Rit. sindacale: CISL-Univ.                       | Ritenute sul netto                 | TRATTENUTE.EXTRAERARIALI             | oneri_carico_dip   | -249,95        | STIPENDIO      |
|   | 14355 | Rit. sind. Federazione Gilda Unams (FGU)         | Ritenute sul netto                 | TRATTENUTE.EXTRAERARIALI             | oneri_carico_dip   | -65,86         | STIPENDIO      |
|   | 00850 | Cessione V stipendio                             | Ritenute sul netto                 | TRATTENUTE.EXTRAERARIALI             | oneri_carico_dip   | -6.251,35      | STIPENDIO      |
|   | 00851 | Piccolo prestito                                 | Ritenute sul netto                 | TRATTENUTE.EXTRAERARIALI             | oneri_carico_dip   | -3.998,81      | STIPENDIO      |
|   | 00743 | Rit. sindacale: SNALS CONFSAL Settore Università | Ritenute sul netto                 | TRATTENUTE.EXTRAERARIALI             | oneri_carico_dip   | -124,37        | STIPENDIO      |
|   | 00852 | Premi di assicurazione                           | Ritenute sul netto                 | TRATTENUTE.EXTRAERARIALI             | oneri_carico_dip   | -143,36        | STIPENDIO      |
|   | 02716 | Prestito per delega                              | Ritenute sul netto                 | TRATTENUTE.EXTRAERARIALI             | oneri_carico_dip   | -1.632,50      | STIPENDIO      |
|   | 04971 | Rit. sindacale USB P.I.                          | Ritenute sul netto                 | TRATTENUTE.EXTRAERARIALI             | oneri_carico_dip   | -9,73          | STIPENDIO      |
| 4 | 01560 | Ritenute INPGI                                   | Ritenute previdenziali carico dip. | CONTROBBL.COMPENSI.ACCESSORI.PTA.IND | oneri_carico_ente  | 0,00           | STIPENDIO      |
|   | 01560 | Ritenute INPGI                                   | Ritenute previdenziali carico dip. | CONTROBBL.STIPENDI.PTA.IND           | oneri_carico_ente  | 0,00           | STIPENDIO      |
|   | 00902 | Ritenuta Opera Previden.                         | Ritenute previdenziali carico dip. | RITENUTE.PREVIDENZIALI.ASS.DIP       | oneri_carico_dip   | -11.525,69     | STIPENDIO      |
|   | 00901 | Ritenuta Tesoro                                  | Ritenute previdenziali carico dip. | RITENUTE.PREVIDENZIALI.ASS.DIP       | oneri_carico_dip   | -74.485,25     | STIPENDIO      |

#### 2 – Identificazione dell'errore utilizzando il report ''Controllo Tipologia Voce – Gruppo COGE''

- oppure quando le righe sono molte si consiglia di estrarlo in excel e realizzare una pivot selezionando solo i campi 'tipo voce' e 'tipo gruppo' e nel caso di incoerenze:
  - filtrare la colonna 'Tipo Voce' mantenendo solo quelli per i quali vi è incoerenza;
  - aggiungere il campo 'Voce' (e 'Ds voce') per identificare qual è o quali sono le voci di CSA presenti in corrispondenza della relazione 'tipo voce-tipo gruppo' incoerente:

| 1        | Α                                    | В                  | С                                       | D                                                                     |     | Campi tabella pi                                   | vot | -                                             | - > |
|----------|--------------------------------------|--------------------|-----------------------------------------|-----------------------------------------------------------------------|-----|----------------------------------------------------|-----|-----------------------------------------------|-----|
| 2        | Tipo Voce J                          | Tipo Gruppo        | Voce 🔻                                  | Ds Voce                                                               |     | Selezionare i campi da<br>aggiungere al            | ÷   | Trascinare i campi nelle aree<br>sottostanti: |     |
| 4        | Oneri pensionistici                  | ∃oneri_carico_dip  |                                         | Ritenuta INPGI c.E.                                                   |     | rapporto:                                          |     | <b>T</b> FILTRI                               |     |
| 5<br>6   |                                      | ∃oneri_carico_ente | <ul><li>■ 2667</li><li>■ 2866</li></ul> | Contrib.solidarietà L.166/91<br>Rit. Tesoro C.D. a C.E.               |     | Cerca                                              | Q   |                                               |     |
| 7<br>8   |                                      |                    | ■ 2901<br>■ 2991                        | Ritenuta Tesoro c.E.<br>Ritenuta Tesoro c.E.                          |     | Mese                                               |     |                                               |     |
| 9<br>10  | 🗏 Ritenute previdenziali carico dip. | ∃ oneri_carico_dip | = 901<br>= 902                          | Ritenuta Tesoro<br>Ritenuta Opera Previden.<br>Ritenuta Condo Crodito |     | Num Registrazione                                  |     | COLONNE                                       |     |
| 12<br>13 | - Trattenuta                         | eneri_carico_ente  | = 903<br>= 1560                         | Ritenute INPGI<br>Abb TER Docm 20 12 99 L 335/95                      |     | <ul> <li>✓ Ds Voce</li> <li>✓ Tipo Voce</li> </ul> | T   |                                               |     |
| 14       | Totale complessivo                   | Solicit_canco_cite | 0 1323                                  | 7.65.111 Open 20.12.55 E.555/55                                       |     | Gruppo Coge                                        |     |                                               |     |
| 15<br>16 |                                      |                    |                                         |                                                                       |     | Importo Tipo Da                                    |     | RIGHE                                         |     |
| 17<br>18 |                                      |                    |                                         |                                                                       |     | ALTRE TABELLE                                      | 1   | Tipo Voce 🔹                                   |     |
| 20<br>21 |                                      |                    |                                         |                                                                       |     |                                                    |     | Voce                                          |     |
| 22       |                                      |                    |                                         |                                                                       | + 1 |                                                    |     | 55.50C                                        | ]   |

|    | A                                    | В                 | C Î | Campi tabella pi       | vot •×                        |
|----|--------------------------------------|-------------------|-----|------------------------|-------------------------------|
| 1  |                                      |                   |     |                        | Trascinare i campi nelle aree |
| 2  |                                      |                   |     | Selezionare i campi da | sottostanti:                  |
| 3  | Tipo Voce 🔹                          | Tipo Gruppo 🛛 🔽   |     | aggiungere ai          | <b>Sociestantin</b>           |
| 4  | 🗏 Competenza                         | Competenza        |     | Tapporto.              | T EILTRI                      |
| 5  | 🗏 Detrazioni                         | oneri_carico_dip  |     | Cerca                  | ρ                             |
| 6  | <b>⊟ IRAP</b>                        | oneri_carico_ente |     |                        |                               |
| 7  | 🗏 Oneri altro                        | oneri_carico_ente |     | Anno                   |                               |
| 8  | 🗏 Oneri pensionistici                | oneri_carico_dip  |     | Mese                   |                               |
| 9  |                                      | oneri_carico_ente |     | ld Dg                  |                               |
| 10 | 🗏 Oneri prev. complem.               | oneri_carico_ente |     | Num Registrazione      |                               |
| 11 | 🗏 Oneri TFR/TFS                      | oneri_carico_ente |     | Voce                   | COLONNE                       |
| 12 | 🗏 Ritenute deducibili                | oneri_carico_dip  |     | Ds Voce                |                               |
| 13 | 🗏 Ritenute fiscali                   | oneri_carico_dip  |     | ✓ Tipo Voce            |                               |
| 14 | 🗏 Ritenute previdenziali carico dip. | oneri_carico_dip  |     | Gruppo Coge            |                               |
| 15 |                                      | oneri_carico_ente |     | ✓ Tipo Gruppo          |                               |
| 16 | 🗏 Ritenute sul netto                 | oneri_carico_dip  |     |                        |                               |
| 17 | 🗏 Trattenuta                         | oneri_carico_ente |     |                        | RIGHE                         |
| 18 | ⊟ (vuoto)                            | (vuoto)           |     |                        |                               |
| 19 | Totale complessivo                   |                   |     | ALTRE TABELLE          | Tipo voce                     |
| 20 |                                      |                   |     |                        | Tipo Gruppo 🗸 🗸               |

- la voce 02860 (Ritenute INPGI c.E.) di tipo 'Oneri pensionistici' associata ad un gruppo di tipo 'oneri\_carico\_dip';
- la voce 01560 (Ritenute INPGI) di tipo 'Ritenute previdenziali carico dip.' associata ad un gruppo di tipo 'oneri\_carico\_ente';
- Ia voce 01323 (Abb.TFR Dpcm 20.12.99 L.335/95) di tipo 'Trattenuta' associato ad un gruppo di tipo 'oneri\_carico\_ente';

#### 2 – Identificazione dell'errore utilizzando il report ''Controllo Tipologia Voce – Gruppo COGE''

3) per maggiore chiarezza aggiungere il campo 'Gruppo Coge' per identificare qual è il gruppo che ha l'associazione errata da eliminare:

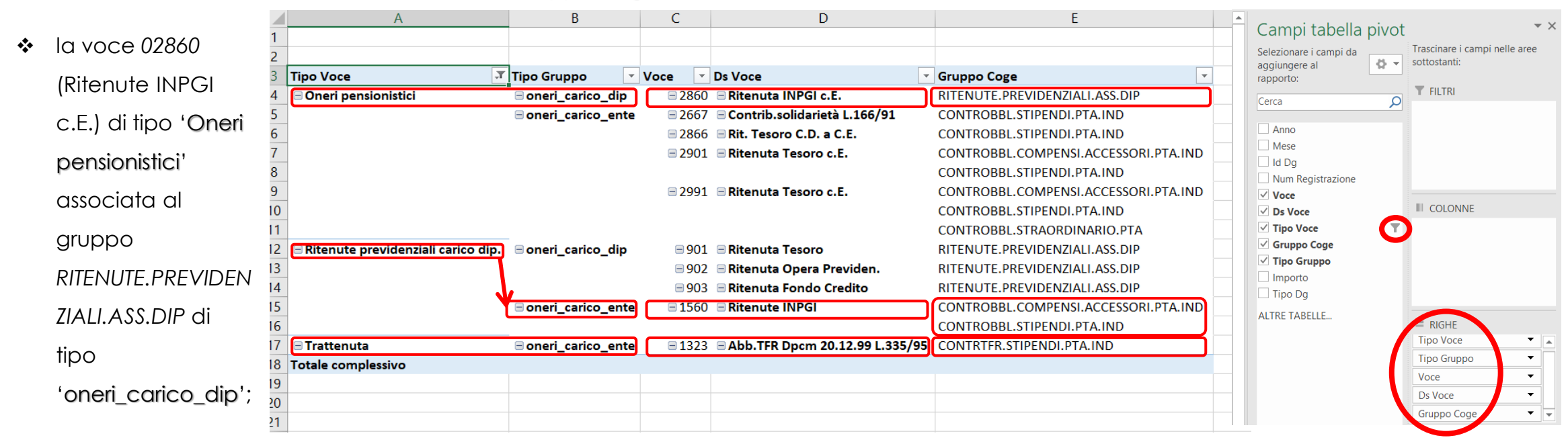

- Ia voce 01560 (Ritenute INPGI) di tipo 'Ritenute previdenziali carico dip.' associata al gruppo CONTROBBL.COMPENSI.ACCESSORI.PTA.IND e CONTROBBL.STIPENDI.PTA.IND di tipo 'oneri\_carico\_ente';
- la voce 01323 (Abb.TFR Dpcm 20.12.99 L.335/95) di tipo 'Trattenuta' associato al gruppo CONTRTFR.STIPENDI.PTA.IND di tipo 'oneri\_carico\_ente';

#### 2 – Identificazione dell'errore utilizzando il report ''Controllo Tipologia Voce – Gruppo COGE''

Una volta identificate le associazioni errate è necessario andare in 'Definizione Associazioni' inserendo ciascuna voce di Csa nel campo 'Voce' (es. '01323') per poi cliccare su 'OK' così da individuare i gruppi cui risulta associata e:

- o andare in modifica del gruppo identificato al punto 3);
- cliccare sull'attributo 'Voci' e nella successiva finestra scrivere la voce CSA (es. '01323') nel campo 'Cerca' e cliccare su 'OK';
- all'apparire della relativa riga, dopo averla deselezionata non si deve fare altro: il sistema la elimina immediatamente;
- tornare alla pagina di default di 'Definizione Associazioni' cliccando sul 'nome del gruppo' (es. 'CONTRTFR.STIPENDI.PTA.IND').
- ripetere il processo per le altre associazioni da eliminare e una volta concluso proseguire l'analisi con il report 'Analisi Ignora COGE'.

Gestione Associazioni

Cerca 01323

Righe 10

01323

CONTRTFR.STIPENDI.PTA.IND - CONTRTFR STIPENDI PTA IN

Abb.TFR Dpcm 20.12.99 L.335/95

COD. TIPO

32T

| voce               | 01323 - Abb.TFR Dpcm 20.12.99 L                   | .335/95                   | Ruolo               | * - Tutti i val       | ori                        |       |          |
|--------------------|---------------------------------------------------|---------------------------|---------------------|-----------------------|----------------------------|-------|----------|
| Capitolo           | * - Tutti i valori                                |                           | Competer            | nza 🛛 * - Tutti i val | ori                        |       |          |
| Oggetto            | * - Tutti i valori                                |                           | Ruolo SIO           | PE * - Tutti i val    | ori                        |       |          |
| Comparto           | * - Tutti i valori                                |                           | Tempo               | * - Tutti i val       | ori                        |       |          |
| Anno Competenza    | * - Tutti i valor                                 |                           |                     |                       |                            |       |          |
| Righe 10 V Cerca   | Solo Assoc.                                       | incomplete                | NESSUN FILTRO       | þ                     |                            |       | <b>.</b> |
| ▲ <u>GRUPPO</u>    |                                                   | <u>ESE.</u><br>INIZIO     | <u>ESE.</u><br>FINE | SELEZIONI EFFETTU     | IATE                       |       |          |
| ARRETRATI.PTA.DET  |                                                   | 2011                      | 2222                | [Voci: 9 Competenze   | e: 1 Ruoli: 2 Capitoli: 5] | ۲     | Ø 1      |
| ARRETRATI.PTA.IND  |                                                   | 2011                      | 2222                | [Voci: 38 Competenz   | e: 1 Ruoli: 2 Capitoli: 7] | ۲     | 🥜 î      |
| CONTRTFR.STIPENDI. | PTA.IND                                           | 2011                      | 2222                | [Voci: 5 Competenze   | e: 2 Ruoli: 2 Capitoli: 3] | ۲     | Ø        |
|                    | Configurazioni Utente > Configura<br>Associazioni | zioni Coge (DG Stipendi   | ) > Definizione     | 2                     | 0.0                        | OGOUT | REPORT   |
|                    | [ Gestione Associazi                              | oni ]<br>I.PTA.IND - CONT | TRTFR STIF          | PENDI PTA IND         |                            |       |          |
|                    | GRUPPO COG<br>ESERCIZIO INIZIAL                   | E CONTRTFR.STIPE          | NDI.P               |                       | 1. Definizione             |       |          |
|                    | ESERCIZIO FINAL                                   | E 2222 ~                  |                     |                       | 3. Competenze              |       |          |
|                    |                                                   |                           |                     |                       |                            |       |          |

#### 2 - Identificazione dell'errore utilizzando il report ''Controllo Tipologia Voce - Gruppo COGE''

In realtà il report 'Controllo Tipologia Voce – Gruppo COGE' può essere utilizzato per verificare che anche quando la <u>relazione 'tipo voce-tipo gruppo'</u> <u>sia corretta</u> le voci di CSA relative ai contributi carico Ente che movimentano la stessa voce CoGe di versamento (INPS, TFR/TFS, a volte Prev. Compl. ed INAIL, etc.) siano associate al gruppo corretto in base al SIOPE, prendendo in questo caso a riferimento il campo 'Ds Voce' ed il campo 'Gruppo Coge':

 la voce 14082 (Fondo pensione integr. Perseo Sirio C.E.) di tipo 'Oneri prev. complem.' pur essendo associata ad un gruppo corretto per quanto riguarda il tipo gruppo (oneri\_carico\_ente) non lo è per quanto riguarda il SIOPE, in quanto andrebbe associata al gruppo per la previdenza complementare (es. CONTPREVCOMPL.STIPENDI.PTA.IND.)

| ) Pag | ge > Home Page COGE > C   | ontrollo Tipologia Vo | oce - Gruppo COGE |
|-------|---------------------------|-----------------------|-------------------|
| Cont  | trollo Gruppi Tipologia V | /oce                  |                   |
| 1     | •                         |                       | Go Actions        |
|       | Tipo Dg = 'STIPENDI       | D' 🗹 🌠                |                   |
|       | Anno                      |                       |                   |
| -     | Mese                      | 🗹 – 🗙                 |                   |
|       | Id Dg                     |                       |                   |
|       | Num Registrazione         |                       |                   |

#### Anno : 2019, Mese : 01, Id Dg : 756361, Num Registrazione : 5

| <u>Voce</u> | <u>Ds Voce</u>                           | <u>Tipo Voce</u>     | <u>Gruppo Coge</u>         | <u>Tipo Gruppo</u> | <u>Importo</u> | <u>Tipo Dg</u> |
|-------------|------------------------------------------|----------------------|----------------------------|--------------------|----------------|----------------|
| 14355       | Rit. sind. Federazione Gilda Unams (FGU) | Ritenute sul netto   | TRATTENUTE.EXTRAERARIALI   | oneri_carico_dip   | -65,86         | STIPENDIO      |
| 14174       | Bonus IRPEF DL 66/2014                   | Ritenute sul netto   | RITENUTE.FISCALI           | oneri_carico_dip   | 28.178,66      | STIPENDIO      |
| 14082       | Fondo pensione integr. Perseo Sirio C.E. | Oneri prev. complem. | CONTROBBL.STIPENDI.PTA.IND | oneri_carico_ente  | 0,00           | STIPENDIO      |
| 14081       | Fondo pensione integr. Perseo Sirio C.D. | Ritenute deducibili  | TRATTENUTE.EXTRAERARIALI   | oneri_carico_dip   | -354,06        | STIPENDIO      |

Anche in questo caso è necessario andare in 'Definizione Associazioni' inserendo la voce di CSA la cui associazione in termini di SIOPE non è corretta nel campo 'Voce' per poi cliccare su 'OK' così da individuare il o i gruppi cui risulta associata e:

- o andare in modifica del gruppo identificato con il report (es. CONTROBBL.STIPENDI.PTA.IND) ed eliminare l'associazione alla voce;
- o una volta effettuate tutte le eliminazioni proseguire l'analisi con il report 'Analisi Ignora COGE'.

#### 3 – Identificazione dell'errore utilizzando il report ''Analisi Ignora COGE''

Questo report è disponibile nella sezione '*Reportistica COGE*' (degli stipendi), sotto-sezione '*Controlli Fase pre-contabilizzazione COGE*' e ha queste caratteristiche:

**a.** CONTENUTO: elenco delle voci associate al gruppo IGNORA che, quindi, non hanno effetti contabili, per i Dg per i quali è stata effettuata almeno la pre-contabilizzazione CoGe ed in caso di esecuzione dello scenario CoGe non sono ancora state inviate le estensioni;

**b.** SCOPO: da utilizzare sempre in caso di semaforo rosso nell'esecuzione scenario CoGe o alla fine della pre-contabilizzazione CoGe, anche con semaforo verde, se si popola il report 'Differenza Netto DG - Netto COGE'.

Per ognuna delle voci di CSA presenti si deve verificare che <u>il 'tipo voce</u>' sia tra quelli previsti che vadano associati al gruppo IGNORA, secondo la classificazione utilizzata nel report e qui riportata:

qualsiasi voce di CSA avente altro 'tipo voce' che risulti presente determinerà effetti sul netto, ad eccezione di quelle normalmente associate a gruppi di tipo 'oneri carico ente' che in tal caso porteranno a contabilizzare un minor costo quindi un minor versamento, con una successiva squadratura all'atto dei versamenti effettuati in Contabilità sulla corrispondente voce di liquidazione che avrebbero movimentato se associati correttamente.

| Tipo Gruppo | IGNORA                                          |
|-------------|-------------------------------------------------|
| Т           | Netto                                           |
| i           | Accantonamenti / Buoni pasto                    |
| р           | Fittizie - senza cambio segno (Ratei, acc. TFR) |
| 0           | Fittizie - con cambio segno (fondo TFR)         |
| v           | Fittizie - stime Dipendente                     |
| 0           |                                                 |
| c           |                                                 |
| e           |                                                 |

#### 3 – Identificazione dell'errore utilizzando il report 'Analisi Ignora COGE''

c. UTILIZZO: di default c'è il filtro per anno;

> se le righe sono poche si può analizzarlo a video prendendo a riferimento il campo 'DS Tipo Voce Csa' al fine di identificare le voci che non dovrebbero essere presenti per via della relazione 'tipo voce-tipo gruppo IGNORA' incoerente, come ad es.:

| Home                                     | Page > Home Page COGE > Analisi Ignora COGE                                               |          |                                                                                          |             |              |                |                 |                  |                                            |
|------------------------------------------|-------------------------------------------------------------------------------------------|----------|------------------------------------------------------------------------------------------|-------------|--------------|----------------|-----------------|------------------|--------------------------------------------|
| la voce 00862 (Tratt.                    | riteri<br>Anno 2019 V<br>Cerca                                                            |          |                                                                                          |             |              |                |                 |                  |                                            |
| quanto di tipo 'Ritenute<br>deducibili'; |                                                                                           | Go       | Actions                                                                                  |             |              |                |                 |                  |                                            |
| assicurativo infortuni                   | Anno : 2019, Mese : 01                                                                    | Ruolo    | <u>Capitolo</u>                                                                          | <u>Comp</u> | <u>Tempo</u> | <u>Rs</u>      | <u>Comparto</u> | <u>Oggetto</u>   | <u>Ds Tipo Voce Csa</u>                    |
| INPGI c.E.) in quanto di                 | 00862 - Tratt. ricongiunzione L.29/79<br>02859 - Premio assicurativo infortuni INPGI c.E. | ND<br>NG | 000100 - Stipendio personale universitario<br>000100 - Stipendio personale universitario | C<br>C      | 1            | 00000<br>00000 | 1               | 000000           | Ritenute deducibili<br>Oneri pensionistici |
| tipo 'Oneri pensionistici'.              | 03003 - Memorizzazione del netto<br>03003 - Memorizzazione del netto                      | AU<br>AU | 000102 - Indennita' di Ateneo<br>000107 - Indennita' di Ateneo NI                        | C<br>B      | D<br>D       | 00000          | 1               | 000000<br>000000 | Netto Netto                                |
|                                          | 03003 - Memorizzazione del netto                                                          | AU       | 000119 - Indennita' di Ateneo NC                                                         | В           | D            | 00000          | 1               | 000000           | Netto                                      |

#### A.3 – Identificazione dell'errore utilizzando il report ''Analisi Ignora COGE''

- oppure quando le righe sono molte si consiglia di estrarlo in excel e realizzare una pivot selezionando solo i campi 'Voce' e 'Ds Tipo Voce Csa' verificando la presenza di voci che devono dar luogo ad effetti contabili:
  - la voce 00862 (Tratt. ricongiunzione L.29/79) di tipo 'Ritenute deducibili' che andrebbe associata ad un gruppo di tipo 'oneri\_carico\_dip';
  - la voce 02859 (Premio assicurativo infortuni INPGI c.E.) di tipo 'Oneri pensionistici' che andrebbe associata ad un gruppo di tipo 'oneri\_carico\_ente';

|    | Α                                                  | В                                               | С | Ĥ | Campi tabella pivot    | <del>~</del> ×                |
|----|----------------------------------------------------|-------------------------------------------------|---|---|------------------------|-------------------------------|
| 1  |                                                    |                                                 |   |   | Selezionare i campi da | Trascinare i campi nelle aree |
| 2  |                                                    |                                                 |   |   | aggiungere al          | sottostanti:                  |
| 3  | Voce 🔹                                             | Ds Tipo Voce Csa 🔹                              |   |   | Corres                 | T FILTRI                      |
| 4  | 🗏 00862 - Tratt. ricongiunzione L.29/79            | Ritenute deducibili                             |   |   |                        |                               |
| 5  | 🗏 02644 - Ritenuta IRAP documentativa              | Fittizie - senza cambio segno (Ratei, acc. TFR) |   |   | Anno                   |                               |
| 6  | 😑 02859 - Premio assicurativo infortuni INPGI c.E. | Oneri pensionistici                             |   |   | ✓ Voce                 |                               |
| 7  | 🗏 03003 - Memorizzazione del netto                 | Netto                                           |   |   | Ruolo                  |                               |
| 8  | 🗏 03682 - Valore buoni pasto (non esente)          | Accantonamenti / Buoni pasto                    |   |   | Capitolo               | COLONNE                       |
| 9  | 🗏 04050 - Quota Stipendio                          | Fittizie - senza cambio segno (Ratei, acc. TFR) |   |   | Comp<br>Tempo          |                               |
| 10 | 🗏 04055 - Quota ex-IIS                             | Fittizie - senza cambio segno (Ratei, acc. TFR) |   |   | Rs                     |                               |
| 11 | 🗏 04057 - Tredicesima - quota stipendio            | Fittizie - senza cambio segno (Ratei, acc. TFR) |   |   | Comparto               |                               |
| 12 | 🗏 04058 - Tredicesima - quota ex-IIS               | Fittizie - senza cambio segno (Ratei, acc. TFR) |   |   | ✓ Oggetto              | RIGHE                         |
| 13 | 🗏 (vuoto)                                          | (vuoto)                                         |   |   | Importo                | Voce 🔻                        |
| 14 | Totale complessivo                                 |                                                 |   |   | ALTRE TABELLE          | Ds Tipo Voce Csa 🔻            |

Una volta identificate le associazioni errate è necessario andare in 'Definizione Associazioni', inserendo nel campo 'Cerca' il gruppo IGNORA per poi cliccare su 'OK' così da recuperarlo. Successivamente andare in modifica del gruppo ed eliminare l'associazione alle voci in precedenza identificate, seguendo lo stesso processo illustrato per il precedente report.

#### 4 – Identificazione dell'errore utilizzando il report ''Analisi del Netto da DG e del Netto COGE, per matricola''

Questo report è disponibile nella sezione '*Reportistica COGE*' (degli stipendi), sotto-sezione '*Controlli Fase esecuzione scenario COGE*' e ha queste caratteristiche:

**a.** CONTENUTO: si popola solo per le matricole per cui si verifica una differenza fra il netto calcolato con CSA ('Netto DG') e il netto definito da Allocazione Costi ('Netto CoGe') ed esclusivamente per quei DG per i quali è stato eseguito lo scenario CoGe. Se non si popola, il 'Netto quadra' per tutte le matricole'.

**b.** SCOPO: da utilizzare solo in caso di semaforo rosso nell'esecuzione dello scenario CoGe se si popola il report 'Differenza Netto DG - Netto COGE' per identificare a quali matricole restringere l'analisi:

- > se il report si popola con un numero limitato di matricole;
- quando non si è riusciti a determinare le associazioni errate con i precedenti report;
- **c.** UTILIZZO: di default c'è il filtro su 'Num Registrazione in '1, 2'' che va deselezionato per visualizzare i risultati:

| crit | eri                         |      |    |         |
|------|-----------------------------|------|----|---------|
| An   | Cerca                       |      |    |         |
| F    | •                           |      | Go | Actions |
|      | Wum Registrazione in '1, 2' |      |    |         |
|      | Num Registrazione           | ∠ →  |    |         |
|      | Id Dg                       | ✓ 🐳  |    |         |
|      | Anno                        | ✓ -× |    |         |
|      | Mese                        | ✓ -× |    |         |
|      | Ruolo                       | ☑ –🗙 |    |         |
|      | - Tipo Dg                   | ∠ -× |    |         |

Home Page > Home Page COGE > Analisi del Netto da DG e del Netto COGE, per matricola

#### Num Registrazione : 5, Id Dg : 756361, Anno : 2019, Mese : 01, Ruolo : ND, Tipo Dg : STIPENDIO

| <u>Matricola</u> | <u>Netto Dg</u> | <u>Netto Coge</u> | <u>Diff Fra Netto Dg E Netto Coge</u> |
|------------------|-----------------|-------------------|---------------------------------------|
| 000628           | 1.393,65        | 1.468,88          | -75,23                                |
| 001906           | 1.276,17        | 1.397,08          | -120,91                               |
| 001470           | 1.459,13        | 1.534,36          | -75,23                                |

#### 4 – Identificazione dell'errore utilizzando il report 'Analisi del Netto da DG e del Netto COGE, per matricola''

- Ile matricole riportate nel report vanno utilizzate per filtrare il report 'Estensioni COGE (dettaglio matricola)' per identificare quali voci di CSA risultano associate erroneamente:
  - il report va estratto in formato excel e vanno analizzate le singole relazioni 'Voce CSAgruppo CoGe-Conto CoGe' per capire qual è quella errata.

| ne Page > Hor | me Page COGE > Estensioni COC     | GE (dettaglio ma                          | tricola)         |              |                   |                      |                 |                      |                |                     |                  |                |
|---------------|-----------------------------------|-------------------------------------------|------------------|--------------|-------------------|----------------------|-----------------|----------------------|----------------|---------------------|------------------|----------------|
|               |                                   |                                           |                  |              |                   |                      |                 |                      |                |                     |                  |                |
| Parametri di  | filtro                            |                                           |                  |              |                   |                      |                 |                      |                |                     |                  |                |
| Anno 2019     | ~                                 |                                           |                  |              |                   |                      |                 |                      |                |                     |                  |                |
| Mese %        | ~                                 |                                           |                  |              |                   |                      |                 |                      |                |                     |                  |                |
|               | Cerca                             |                                           |                  |              |                   |                      |                 |                      |                |                     |                  |                |
|               |                                   |                                           |                  |              |                   |                      |                 |                      |                |                     |                  |                |
| /~            |                                   | Go                                        | Actions          |              |                   |                      |                 |                      |                |                     |                  |                |
| T Num         | n Degistrazione is net pull       |                                           |                  |              |                   |                      |                 |                      |                |                     |                  |                |
| Y Nun         |                                   |                                           |                  |              |                   |                      |                 |                      |                |                     |                  |                |
| V Stor        | rico = 0                          | ⊻ 📡                                       |                  |              |                   |                      |                 |                      |                |                     |                  |                |
| 💎 Mati        | ricola in '000628, 001906, 001470 | ' 🗹 🃡                                     |                  |              |                   |                      |                 |                      |                |                     |                  |                |
| Ann           | 0                                 | ✓ -×                                      |                  |              |                   |                      |                 |                      |                |                     |                  |                |
| - Mes         | se                                |                                           |                  |              |                   |                      |                 |                      |                |                     |                  |                |
| Id D          | g                                 | ✓ 300 100 100 100 100 100 100 100 100 100 |                  |              |                   |                      |                 |                      |                |                     |                  |                |
| Nun           | n Registrazione                   | ✓ 3                                       |                  |              |                   |                      |                 |                      |                |                     |                  |                |
| Gru           | ppo Coge                          | ✓ 3                                       |                  |              |                   |                      |                 |                      |                |                     |                  |                |
|               |                                   |                                           |                  |              |                   |                      |                 |                      |                |                     |                  |                |
| Anno : 201    | 9, Mese : 01, ld Dg : 75636       | 1, Num Regis                              | strazione : 5    | , Gruppo     | Coge: CONT        | PREVCOMPL.STIP       | ENDI.P TA.I     | ND                   |                |                     |                  |                |
| Esercizio     | <u>Anno Comp Nome Tip</u>         | ooDg <u>A/P</u>                           | <u>Matricola</u> | <u>Ruolo</u> | <u>Voce Csa</u> 🔽 | <u>Desc Voce Csa</u> | <u>Capitolo</u> | <u>Desc Capitolo</u> | <u>Oggetto</u> | <u>Desc Oggetto</u> | <u>Voce Coge</u> | Desc Voce Coge |

Anche in questo caso è necessario andare in 'Definizione Associazioni' inserendo la voce di CSA la cui associazione non è corretta nel campo 'Voce' per poi cliccare su 'OK' così da individuare i gruppi cui risulta associata e:

- andare in modifica del gruppo identificato con il report 'Estensioni COGE (dettaglio matricola)' per eliminare l'associazione alla voce seguendo lo stesso processo illustrato per il precedente report;
- ripetere il processo per le altre associazioni da eliminare per poi procedere, se anche l'analisi con i precedenti report è conclusa, con quanto indicato nel punto successivo.

#### 5 – Applicazione delle logiche di correzione degli scarti conseguenti alla pre-contabilizzazione CoGe del DG Stipendi

Perseo Sirio C.E

complei

Una volta effettuata l'eliminazione di tutte le associazioni errate per le voci CSA identificate con i precedenti report la soluzione migliore per associarle correttamente è quella di applicare le istruzioni riportate nel documento '**Correzione degli scarti conseguenti alla pre-contabilizzazione CoGe del DG Stipendi**', cui si rimanda.

Per far emergere gli scarti è necessario fare il reset del DG Stipendio coinvolto e procedere ad una nuova pre-contabilizzazione CoGe che sicuramente si bloccherà in quanto, appunto, a causa delle eliminazioni effettuate le configurazioni ''**Gruppi, Effetti ed Associazione**'' non sono

complete:

| ie Page > Home | Page COGE > Analisi Sc                   | ani (Associa | zioni) (Precontabiliz | zazione simultanea)                         |          |                                             |      |       |       |          |         |           |                                                                         |
|----------------|------------------------------------------|--------------|-----------------------|---------------------------------------------|----------|---------------------------------------------|------|-------|-------|----------|---------|-----------|-------------------------------------------------------------------------|
| Analisi Scarti | (Associazioni) (Prec                     | ontabilizza  | zione simultan        | ea)                                         |          |                                             |      |       |       |          |         |           |                                                                         |
| <u> </u>       |                                          |              | Go                    | Actions                                     |          |                                             |      |       |       |          |         |           |                                                                         |
| Anno           |                                          |              |                       |                                             |          |                                             |      |       |       |          |         |           |                                                                         |
| Anno : 2019    | 9, Mese : 01<br>Tipo Voce                | Ruolo        | Cd Voce 🔼             | Ds Voce                                     | Capitolo | Ds Capitolo                                 | Comp | Tempo | Rs    | Comparto | Oggetto | Anno Comp | Errore Avvenu                                                           |
| 2019           | Ritenute deducibili                      | ND           | 00862                 | Tratt. ricongiunzione<br>L.29/79            | 000100   | Stipendio personale<br>universitario        | C    |       | 00000 | 1        | 000000  | 2019      | Non e stata trovata l'occorrenza all'int<br>PC_UGOV_AS_VOCI_CR_GRUPPI_C |
| 2019           | Trattenuta                               | ND           | 01323                 | Abb.TFR Dpcm<br>20.12.99 L.335/95           | 000100   | Stipendio personale<br>universitario        | с    | I.    | 00000 | 1        | 000000  | 2019      | Non e stata trovata l'occorrenza all'inf<br>PC_UGOV_AS_VOCI_CR_GRUPPI_( |
| 2019           | Trattenuta                               | NG           | 01323                 | Abb.TFR Dpcm<br>20.12.99 L.335/95           | 000100   | Stipendio personale<br>universitario        | С    | I     | 00000 | 1        | 000000  | 2019      | Non e stata trovata l'occorrenza all'in<br>PC_UGOV_AS_VOCI_CR_GRUPPI_0  |
| 2019           | Trattenuta                               | ND           | 01323                 | Abb.TFR Dpcm<br>20.12.99 L.335/95           | 000101   | Tredicesima mensilita'<br>personale univer. | В    | 1     | 00000 | 1        | 000000  | 2018      | Non e stata trovata l'occorrenza all'in<br>PC_UGOV_AS_VOCI_CR_GRUPPI_0  |
| 2019           | Trattenuta                               | ND           | 01323                 | Abb.TFR Dpcm<br>20.12.99 L.335/95           | 000100   | Stipendio personale<br>universitario        | В    | 1     | 00000 | 1        | 000000  | 2018      | Non e stata trovata l'occorrenza all'in<br>PC_UGOV_AS_VOCI_CR_GRUPPI_0  |
| 2019           | Trattenuta                               | ND           | 01323                 | Abb.TFR Dpcm<br>20.12.99 L.335/95           | 000102   | Indennita' di Ateneo                        | В    | I.    | 00000 | 1        | 000000  | 2018      | Non e stata trovata l'occorrenza all'in<br>PC_UGOV_AS_VOCI_CR_GRUPPI_0  |
| 2019           | Ritenute<br>previdenziali carico<br>dip. | NG           | 01560                 | Ritenute INPGI                              | 000100   | Stipendio personale<br>universitario        | С    | I     | 00000 | 1        | 000000  | 2019      | Non e stata trovata l'occorrenza all'int<br>PC_UGOV_AS_VOCI_CR_GRUPPI_( |
| 2019           | Ritenute<br>previdenziali carico<br>dip. | NG           | 01560                 | Ritenute INPGI                              | 001277   | Retribuzione di<br>posizione                | С    | I     | 00000 | 1        | 000000  | 2019      | Non e stata trovata l'occorrenza all'in<br>PC_UGOV_AS_VOCI_CR_GRUPPI_(  |
| 2019           | Oneri pensionistici                      | NG           | 02859                 | Premio assicurativo<br>infortuni INPGI c.E. | 000100   | Stipendio personale<br>universitario        | С    | I.    | 00000 | 1        | 000000  | 2019      | Non e stata trovata l'occorrenza all'in PC_UGOV_AS_VOCI_CR_GRUPPI_0     |
| 2019           | Oneri pensionistici                      | NG           | 02860                 | Ritenuta INPGI c.E.                         | 000100   | Stipendio personale<br>universitario        | С    | I.    | 00000 | 1        | 000000  | 2019      | Non e stata trovata l'occorrenza all'in PC_UGOV_AS_VOCI_CR_GRUPPI_0     |
| 2019           | Oneri pensionistici                      | NG           | 02860                 | Ritenuta INPGI c.E.                         | 001277   | Retribuzione di<br>posizione                | С    | I     | 00000 | 1        | 000000  | 2019      | Non e stata trovata l'occorrenza all'in<br>PC_UGOV_AS_VOCI_CR_GRUPPI_   |
| 2019           | Oneri prev.                              | ND           | 14082                 | Fondo pensione integr.                      | 000100   | Stipendio personale                         | С    | 1     | 00000 | 1        | 000000  | 2019      | Non e stata trovata l'occorrenza all'in                                 |

universitario

PC\_UGOV\_AS\_VOCI\_CR\_GRUPPI\_COGE

## **3 COSE DA RICORDARE**

l ticket vanno sulla coda **SDPC**  Il manuale si trova su wiki: https://wiki.ugov.it/confluence/display /UGOVHELP/Allocazione+ Costi Se la domanda è complessa chiedete una consulenza.

Buon lavoro!

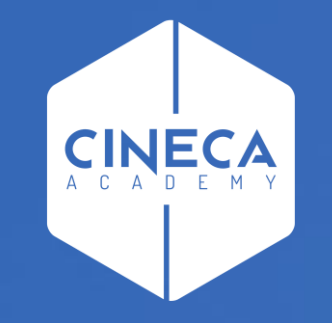

# GRAZIE

### Leonardo Lauri